# E-Portal Quick Guide –

Application for Assessment of Type 1 Qualified CPD Activities for Licensed Insurance Intermediaries (Structured and E-learning)

# **Table of Contents**

| 1. Login to the e-Portal account                      | 3  |
|-------------------------------------------------------|----|
| 1.1 Update "User Profile"                             | 5  |
| 2. Create New Application                             | 6  |
| 3. Fill in the CPD Assessment Online Application Form | 7  |
| 3.1 Structured Activity                               | 9  |
| 3.2 E-learning Activity                               | 17 |
| 4. Payment                                            | 25 |
| 5. Submit Application                                 | 27 |
| 6. Special Function                                   | 29 |
| 6.1 View Closed Applications                          | 29 |
| 6.2 Delete Selected Applications                      | 29 |
| 6.3 Copy as New Application                           | 30 |
| 7. Points to Note                                     | 31 |

# 1. Login to the e-Portal account

#### Step 1: Please go to https://eportal.hkcaavq.edu.hk/

#### Step 2: Click

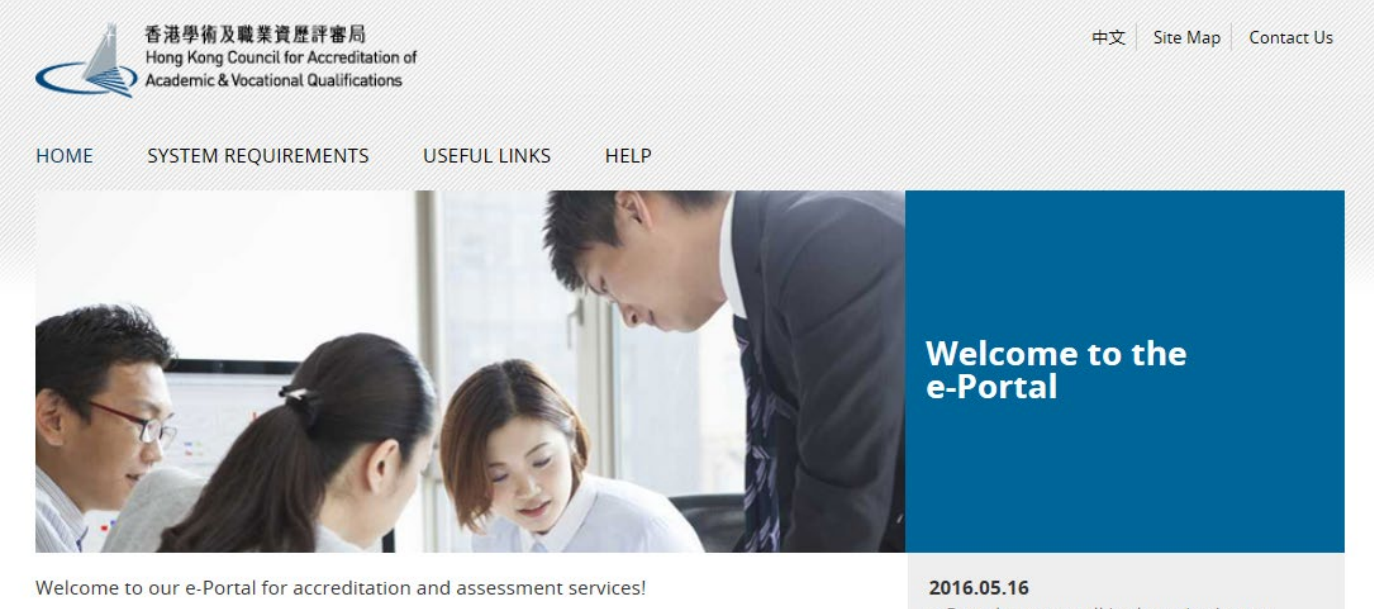

The e-Portal has been developed to improve the efficiency of HKCAAVQ services by providing operators and course providers with a secure user-friendly online platform to process, check

The e-Portal provides for the following services:

and review the status of their applications and submissions.

- Accreditation for academic programmes
- · Accreditation for vocational programmes
- Assessment of Continuing Education Fund (CEF) reimbursable courses
- · Assessment of Continuing Professional Development (CPD) Programmes

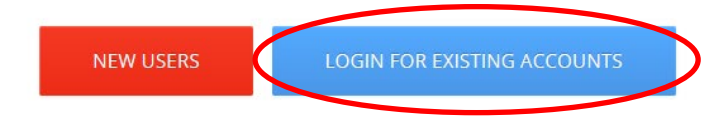

e-Portal service will be launched soon.

Disclaimer Privacy Policy

#### Step 2: After reading the Disclaimer, click I Agree

#### Disclaimer

Whilst the Hong Kong Council for Accreditation of Academic and Vocational Qualifications (HKCAAVQ) endeavours to ensure the accuracy of the information on this website, the information is for reference only and is subject to change by HKCAAVQ at any time without prior notice. HKCAAVQ makes no warranties, representations and statements (whether express or implied) of any kind in relation to the information, including any warranties, representations and statements in respect of the accuracy, completeness, timeliness and fitness tor a particular purpose of the information. In or circumstances shall the information on this websites, and whether general or specific) or a subititue for such. This website is linked to websites set up by other organisations / bodies / companies. HKCAAVQ expressly states that it has not approved or endorsed the information provided by any other websites linked to this website and HKCAAVQ accepts no responsibility (howsoever cause) for such information. HKCAAVQ shall not in any circumstances or in any way be liable to any person (including any body of persons, corporate or unincorporated) for any loss or damage (including but not limited to consequential, indirect, incidental and special loss/damage) arising out of or in connection with its website or the websites which are linked to this website. Users are advised to verify the information available on or through this website (i.e. by making reference to original publications, legislations, etc.) and obtain independent professional advice (including professional legal advice) before relying or acting on any of the information.

#### Step 3: Enter the Username and Password, clik Login

| 中文<br>e-Portal                                                                                 |
|------------------------------------------------------------------------------------------------|
| 香港學術及職業資歷評審局<br>Hong Kong Council for Accreditation of<br>Academic & Vocational Qualifications |
| Username: *                                                                                    |
| Password: *                                                                                    |
| Forgot Username or Password?                                                                   |
| Login                                                                                          |
| Create New Account                                                                             |

### 1.1 Update "User Profile"

| Step 1: Clic       | User Profile              |                     |                      |                       |    |
|--------------------|---------------------------|---------------------|----------------------|-----------------------|----|
| 香港學術及<br>Hong Kong | 職業資歷評審局                   | Go Back             | Welcome              | │ 🖉 Logout │          | 中文 |
| Academic &         | Vocational Qualifications | User Profile Servic | e Review Application | System Administration |    |
| User Profile       |                           |                     |                      |                       |    |
| Username:          |                           |                     | Change Passwor       | d                     |    |
| Name: *            | Ms                        | ~                   |                      |                       |    |
|                    | Title                     | Surname             | First Nar            | ne                    |    |

- Please update the Contact Persons and List of Addresses in "User Profile" before starting the application.
- Only when updated in "User Profile" can contact persons and addresses be shown in the application.

| List of Addresses                                             |                         |
|---------------------------------------------------------------|-------------------------|
| The list should include:                                      |                         |
| 1. Operator administrative address<br>2. Teaching venue       |                         |
| Please update the address list before submitting application. |                         |
| Address                                                       | Capacity (For CPD only) |
| abc                                                           | 100                     |
|                                                               | Deleti Add              |

#### Contact Persons

| The contact in | The contact information of this account will not be automatically added into the list, please add to the list if needed. |            |                |           |         |                 |                 |                             |  |  |  |
|----------------|----------------------------------------------------------------------------------------------------|------------|----------------|-----------|---------|-----------------|-----------------|-----------------------------|--|--|--|
| Title          | Surname                                                                                                    | First Name | Position       | Phone No. | Fax No. | Email           | Contact Address | Organisation (For CPD only) |  |  |  |
| Dr             | CHAN                                                                                                    | Alan       | Principal      | 12345678  |         | info@abc.com.hk | abc             |                             |  |  |  |
| Dr             | CHAN                                                                                                    | Cindy      | Vice Principal | 12345678  | -       | info@abc.com.hk | dfd             | -                           |  |  |  |
| Dr             | CHAN                                                                                                    | david      | Manager        | 12345678  | ÷       | info@abc.com.hk | dfd             | -                           |  |  |  |
|                |                                                                                                    |            |                |           |         |                 |                 | Dolot                       |  |  |  |

# 2. Create New Application

#### Step 1: Click Create New Application

| Hong Kong Council for Acen<br>Academic & Vocational Qual | 部局 見 Welc<br>reditation of<br>Ufications User Profi | ome CPDPUSER4 & Cogout         |                                  |        |                  |                  |
|----------------------------------------------------------|-----------------------------------------------------|--------------------------------|----------------------------------|--------|------------------|------------------|
| v Application                                            |                                                     | •                              |                                  |        |                  |                  |
| Application ID                                           | Service                                             | Туре                           | Scope / Course Title / Reference | Status | Last Update On 👻 | Document Uploade |
| 1600085                                                  | CPD                                                 | Re-assessment                  | -                                | Draft  | 19/05/2016       | -                |
| 1600078                                                  | CPD                                                 | Change of Activity Information | -                                | Draft  | 17/05/2016       | -                |
| 1600077                                                  | CPD                                                 | Change of Activity Information |                                  | Draft  | 16/05/2016       | -                |
| 1600060                                                  | CPD                                                 | Change of Activity Information |                                  | Draft  | 11/05/2016       | -                |
| 1600032                                                  | CPD                                                 | Change of Activity Information |                                  | Draft  | 10/05/2016       | -                |
| 1600031                                                  | CPD                                                 | Change of Activity Information |                                  | Draft  | 10/05/2016       | -                |
| 1600020                                                  | CPD                                                 | Re-assessment                  |                                  | Draft  | 06/05/2016       | -                |
|                                                          | CPD                                                 | Assessment                     | -                                | Draft  | 06/05/2016       | -                |

#### Step 2: Click the pull-down button, select "Assessment of CPD Activity", then click Next

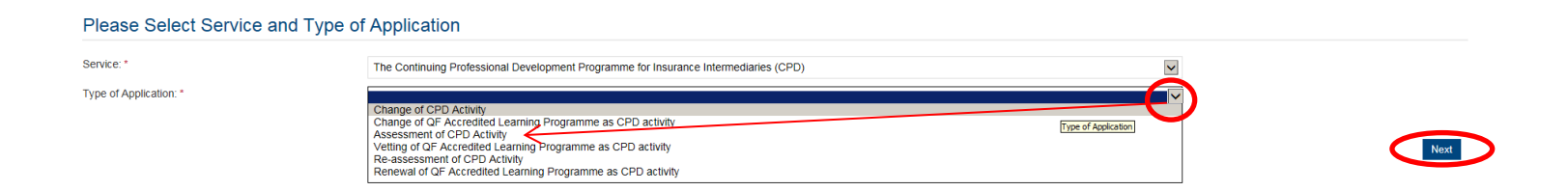

#### Step 3: After reading the Guidelines, please click

Guidelines for The Continuing Professional Development Programme for Insurance Intermediaries (for assessment, re-assessment and change application)

- 1. This online application is applicable for CPD activity organiser who wishes to offer CPD activities under the Insurance Intermediaries Quality Assurance Scheme (IIQAS)
- 2. Please read the Assessment Criteria for the CPD Programme with Fee Schedule available at www.hkcaavg.edu.hk before you fill-in the online application form.
- 3. Please fill-in the required information and upload the supporting documents when submitting the online application for IIQAS CPD services. The checklist of required documents can be found in the online application form

4. Please settle the assessment fee in accordance with the Fee Schedule. Payment methods are as follows:-

a. Bank deposit: please direct deposit the required assessment fee to Industrial and Commercial Bank of China (Asia) Limited a/c No. 072-881-502020073 (Hong Kong Council for Accreditation of Academic and Vocational Qualifications). Please upload the proof of payment with the online application form. b. By cheque: please send the cheque with the printout (after submitting the form) from the online application and made payable to "Hong Kong Council for Accreditation of Academic and Vocational Qualifications" by post.

5. A receipt will be issued to you once the HKCAAVQ confirms the payment

6. Please note that an application will not be processed if no payment and/or insufficient documents are received by the HKCAAVQ

- 7. You may edit the online application form in "My Application" of this e-portal if you wish. Once you press "submit", you cannot edit the information and the status of this application will show "Review by HKCAAVQ" in "My Application"
- 8. Upon receiving the required supporting documents and application fee, the HKCAAVQ will send you an acknowledgement email and start processing your application.
- 9. The status of your application could be checked in "My Application" of this e-portal

10. For enquiries, please contact the HKCAAVQ Secretariat at: 10 Siu Sai Wan Road Chai Wan, Hong Kong Tet: 3658 0000 Email: info@hkcaavq.edu.hk

By clicking Next, you agree to the above guideline.

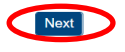

# 3. Fill in the CPD Assessment Online Application Form

| Tips:1. You may clickSave as Draftsaved and could be retrieved f | during the process. The application is temporation is temporation is temporation is temporation is temporation is temporation. | у |
|------------------------------------------------------------------|----------------------------------------------------------------------------------------------------|---|
|------------------------------------------------------------------|----------------------------------------------------------------------------------------------------|---|

Step 1: Fill in the necessary information

- For Structured Type 1 Qualified CPD Activity assessment applications, please state the Years of Experience in Organising the Structured CPD Activities or Related Activities
- For Type 1 Qualified E-learning Activity assessment applications, please specify the years of experience in organizing E-learning Programmes/CPD Activities

|                                                      | on Form                    |              |                     |  |  |  |  |  |  |
|------------------------------------------------------|----------------------------|--------------|---------------------|--|--|--|--|--|--|
| Click here to view the notes to activity organisers. |                            |              |                     |  |  |  |  |  |  |
| Type of Application:                                 | Assessment of CPD Activity | Created:     | 26/02/2020 10:24:50 |  |  |  |  |  |  |
| Status:                                              | Draft                      | Last Update: | 26/02/2020 10:24:50 |  |  |  |  |  |  |
| Application ID:                                      | 2000010                    | Submitted:   | -                   |  |  |  |  |  |  |
| Title of Activity:                                   |                            |              |                     |  |  |  |  |  |  |
| Title of Activity                                    | English                    | Cł           | ninese              |  |  |  |  |  |  |
| nformation about Activity Organiser                  |                            |              |                     |  |  |  |  |  |  |
| Information about Activity Organis                   |                            |              |                     |  |  |  |  |  |  |

| Name of Activity Organiser:                                                                                                    |  |
|----------------------------------------------------------------------------------------------------|--|
| Years of Experience in Organising the Structured CPD<br>Activities or Related Activities (for E-learning CPD<br>assessment applications, please specify the years of<br>experience in organising E-learning Programmes/CPD<br>Activities): |  |

#### Step 2: Fill in the information of Responsible Persons

- Click Add to add Responsible Persons, and then the box of "Select Contact Person" will be shown.
- Check the box next to the person you selected, click the pull-down button in the "Type", and click save. Please add new Contact Person in "User Profile". After completing the details in User Profile, the information of new Contact Person will be shown in the application.

| í | First Nam | ne                                                      | Organisation                                                                  | Position                                                                         | Con                                                                                      | tact Phone No.                                                                                    | Fax No.                                          | Email                                                                                                    | Contact Address                                                                                                    |   |
|---|-----------|---------------------------------------------------------|-------------------------------------------------------------------------------|----------------------------------------------------------------------------------|------------------------------------------------------------------------------------------|---------------------------------------------------------------------------------------------------|--------------------------------------------------|----------------------------------------------------------------------------------------------------|----------------------------------------------------------------------------------------------------|---|
|   |           |                                                         |                                                                               |                                                                                  |                                                                                          | No records found                                                                                  | 1.                                               |                                                                                                    |                                                                                                    |   |
|   |           |                                                         |                                                                               |                                                                                  |                                                                                          |                                                                                                   |                                                  |                                                                                                    |                                                                                                    |   |
|   |           | Select                                                  | Contact                                                                       | Person                                                                           |                                                                                          |                                                                                                   |                                                  |                                                                                                    | ~                                                                                                    |   |
|   |           | -                                                       |                                                                               |                                                                                  |                                                                                          |                                                                                                   |                                                  |                                                                                                    |                                                                                                    |   |
|   |           | Please     Disease                                      | update in User                                                                | Profile if the Con                                                               | tact Person is r                                                                         | not found or is ou                                                                                | itdated.                                         | Contact Barran                                                                                                    | K                                                                                                    |   |
|   |           | • Please                                                | specily Head o                                                                | l Organisation / D                                                               | epartment, Pel                                                                           | Contact                                                                                           | na Authonzea C                                   | Jontact Person.                                                                                                    |                                                                                                    |   |
|   |           | Title                                                   | Surname                                                                       | First Name                                                                       | Position                                                                                 | Phone No.                                                                                         | Fax No.                                          | Email                                                                                                    | Contact Address                                                                                                    |   |
|   |           | Dr                                                      | Lee                                                                           | Kuen Wai                                                                         | Director                                                                                 | 24567896                                                                                          | -                                                | uat_cpd2@hkcaa<br>vq.edu.hk                                                                                           | Room 2000, Tai<br>Koo Building, 256<br>Prince Edward<br>Road, Mong Kok,<br>Kowloon                                                                                                    |   |
|   |           | Mr                                                      | Wong                                                                          | Ka Lee                                                                           | Vice                                                                                     | 24567896                                                                                          | -                                                | uat_cpd2@hkcaa                                                                                                    | -                                                                                                    |   |
|   |           | 🗆 Mr                                                    | Yip                                                                           | Man Chuen                                                                        | Manager                                                                                  | 23456789                                                                                          | -                                                | uat_cpd2@hkcaa<br>vq.edu.hk                                                                                           | Room 2000, Tai<br>Koo Building, 256<br>Prince Edward<br>Road, Mong Kok,<br>Kowloon                                                                                                    |   |
|   |           | Type: *                                                 |                                                                               |                                                                                  |                                                                                          |                                                                                                   |                                                  |                                                                                                    |                                                                                                    |   |
|   |           | 1900.                                                   |                                                                               |                                                                                  |                                                                                          |                                                                                                   | <b>~</b>                                         |                                                                                                    |                                                                                                    | 1 |
|   |           |                                                         |                                                                               |                                                                                  |                                                                                          |                                                                                                   |                                                  |                                                                                                    | Cancel Save                                                                                                    |   |
|   |           |                                                         |                                                                               |                                                                                  |                                                                                          |                                                                                                   |                                                  |                                                                                                    | Cancel Save                                                                                                    |   |
|   |           |                                                         |                                                                               |                                                                                  |                                                                                          |                                                                                                   |                                                  |                                                                                                    | Cancel Save                                                                                                    |   |
|   | ę         | Select                                                  | Contact                                                                       | Person                                                                           |                                                                                          |                                                                                                   |                                                  |                                                                                                    | Cancel Save                                                                                                    |   |
|   | S         | Select                                                  | Contact                                                                       | Person                                                                           |                                                                                          |                                                                                                   |                                                  |                                                                                                    | Cancel Save                                                                                                    |   |
|   |           | Select<br>Please u                                      | Contact                                                                       | Person                                                                           | act Person is                                                                            | not found or is c                                                                                 | outdated.                                        |                                                                                                    | Cancel Save                                                                                                    |   |
|   | 5         | Select<br>Please u<br>Please s                          | Contact<br>pdate in User I<br>pecify Head of                                  | Person<br>Profile if the Cont<br>Organisation / D                                | act Person is i                                                                          | not found or is c                                                                                 | outdated.<br>and Authorized                      | Contact Person.                                                                                                    | Cancel Save                                                                                                    |   |
|   |           | Select<br>Please u<br>Please sj<br>Title                | Contact<br>pdate in User I<br>pecify Head of<br>Sumame                        | Person<br>Profile if the Cont<br>Organisation / D<br>First Name                  | act Person is i<br>epartment, Pe<br>Position                                             | not found or is c<br>rson-in-charge<br>Contact<br>Phone No.                                       | outdated.<br>and Authorized<br>Fax No.           | Contact Person.<br>Email                                                                                              | Cancel Save                                                                                                    |   |
|   |           | Select<br>Please u<br>Please s<br>Title<br>Title        | Contact<br>pdate in User I<br>pecify Head of<br>Surname<br>Lee                | Person Profile if the Cont Organisation / D First Name Kuen Wai                  | act Person is i<br>epartment, Pe<br>Position<br>Director                                 | not found or is o<br>rson-in-charge -<br>Contact<br>Phone No.<br>24567896                         | utdated.<br>and Authorized<br>Fax No.<br>-       | <sup>I</sup> Contact Person.<br>Email<br>uat_cpd2@hkcaa<br>vq.edu.hk                                                  | Contact Address Contact Address Room 2000, Tai Koo Building, 256 Prince Edward Road, Mong Kok, Kowloon                                                                                                    |   |
|   |           | Select<br>Please u<br>Please sy<br>Title<br>Title<br>Mr | Contact<br>pdate in User I<br>pecify Head of<br>Sumame<br>Lee<br>Wong         | Person Profile if the Cont Organisation / D First Name Kuen Wai Ka Lee           | act Person is i<br>epartment, Pe<br>Position<br>Director<br>Vice<br>President            | not found or is c<br>rson-in-charge<br>Contact<br>Phone No.<br>24567896                           | utdated.<br>and Authorized<br>Fax No.<br>-       | Contact Person.<br>Email<br>uat_cpd2@hkcaa<br>vq.edu.hk<br>uat_cpd2@hkcaa<br>vq.edu.hk                                | Cancel Save<br>X<br>Contact Address<br>Room 2000, Tai<br>Koo Building, 256<br>Prince Edward<br>Road, Mong Kok,<br>Kowloon                                                                                                    |   |
|   |           | Select<br>Please u<br>Please sy<br>Title<br>Title<br>Mr | Contact<br>pdate in User I<br>pecify Head of<br>Surname<br>Lee<br>Wong        | Person Profile if the Cont Organisation / D First Name Kuen Wai Ka Lee           | act Person is i<br>epartment, Pe<br>Position<br>Director<br>Vice<br>President            | not found or is c<br>rson-in-charge c<br>Contact<br>Phone No.<br>24567896<br>24567896             | utdated.<br>and Authorized<br>Fax No.<br>-       | Contact Person.<br>Email<br>uat_cpd2@hkcaa<br>vq.edu.hk<br>uat_cpd2@hkcaa<br>vq.edu.hk                                | Cancel Save<br>X<br>Contact Address<br>Room 2000, Tai<br>Koo Building, 256<br>Prince Edward<br>Road, Mong Kok,<br>Kowloon<br>-<br>Room 2000, Tai                                                                                              |   |
|   |           | Select Please u Please s Title Title Mr Mr              | Contact<br>pdate in User I<br>pecify Head of<br>Sumame<br>Lee<br>Wong<br>Yip  | Person Profile if the Cont Organisation / D First Name Kuen Wai Ka Lee Man Chuen | act Person is i<br>epartment, Pe<br>Position<br>Director<br>Vice<br>President<br>Manager | not found or is c<br>rson-in-charge d<br>Contact<br>Phone No.<br>24567896<br>24567896<br>23456789 | outdated.<br>and Authorized<br>Fax No.<br>-<br>- | Contact Person.<br>Email<br>uat_cpd2@hkcaa<br>vq.edu.hk<br>uat_cpd2@hkcaa<br>vq.edu.hk                                | Cancel Save<br>Contact Address<br>Room 2000, Tai<br>Koo Building, 256<br>Prince Edward<br>Road, Mong Kok,<br>Kowloon<br>-<br>Room 2000, Tai<br>Koo Building, 256<br>Prince Edward<br>Road, Mong Kok,<br>Kowloon<br>Kowloon                    |   |
|   |           | Select Please u Please s Title Title Mr Mr Mr           | Contact<br>pdate in User I<br>pecify Head of<br>Surname<br>Lee<br>Wong<br>Yip | Person Profile if the Cont Organisation / D First Name Kuen Wai Ka Lee Man Chuen | act Person is i<br>epartment, Pe<br>Position<br>Director<br>Vice<br>President<br>Manager | not found or is o<br>rson-In-charge -<br>Contact<br>Phone No.<br>24567896<br>24567896<br>23456789 | utdated.<br>and Authorized<br>Fax No.<br>-<br>-  | Contact Person.<br>Email<br>uat_cpd2@hkcaa<br>vq.edu.hk<br>uat_cpd2@hkcaa<br>vq.edu.hk<br>uat_cpd2@hkcaa<br>vq.edu.hk | Cancel Save<br>Contact Address<br>Room 2000, Tai<br>Koo Building, 256<br>Prince Edward<br>Road, Mong Kok,<br>Kowloon<br>-<br>Room 2000, Tai<br>Koo Building, 256<br>Prince Edward<br>Road, Mong Kok,<br>Kowloon<br>Road, Mong Kok,<br>Kowloon |   |

### Steps 1-3: Information about the Activity

| In | Information about the Activity         |                |                                 |  |  |  |  |  |
|----|----------------------------------------|----------------|---------------------------------|--|--|--|--|--|
| 1  | Proposed Starting Date:                | riii           |                                 |  |  |  |  |  |
| 2  | Target Participants:                   |                |                                 |  |  |  |  |  |
|    | □ In-house (employees of CPD Provider) | General Public | Employees of Commissioning Body |  |  |  |  |  |
|    | Others (Please specify):               |                |                                 |  |  |  |  |  |
| 3  | Number of CPD Hours Applied for:       |                |                                 |  |  |  |  |  |

### Step 4: Adoption of Virtual Classroom

✤ If the CPD activity would adopt virtual classroom, please provide details in the below:

| 4 | Adop | tion of Virtual Classroom:                       | OYes      | ONo       | O N/A (e-learning activity) | notes and guideline |      |
|---|------|--------------------------------------------------|-----------|-----------|-----------------------------|---------------------|------|
|   | (a)  | Maximum number of participants:                  |           |           |                             |                     |      |
|   | (b)  | Has the application of virtual classroom been ap | proved ir | other ac  | tivity(ies)?                |                     |      |
|   | 0 Y  | es, please provide the CPD Reference No. of the  | latest ap | proved a  | ctivity:                    |                     | O No |
|   | (C)  | Ratio of administrators to participants:         |           |           |                             |                     |      |
|   | (d)  | Virtual Classroom delivery arrangement is not ap | plicable  | to the mo | dule(s):                    |                     |      |
|   |      |                                                  |           |           |                             |                     |      |
|   |      |                                                  |           |           |                             |                     |      |
|   |      |                                                  |           |           |                             |                     | ĥ    |
|   | Asse | ssment Fee of Adoption of Virtual Classroom:     |           |           | -                           |                     |      |

### Step 5: Modular Design

If the CPD activity has a modular design, please check the box "Yes", then fill in the information under "Add Module" and click Save

| 5 | Modular Design: |                                              |            |
|---|-----------------|----------------------------------------------|------------|
| L | ●Yes ○No        | If "Yes", please specify the module(s) below |            |
|   | Module Title    | Number of Hours                              |            |
|   |                 | No records found.                            |            |
|   |                 |                                              | Delete Add |
|   |                 |                                              |            |
|   |                 | Add Module                                   |            |
|   |                 | Module Title: *                              |            |
|   |                 | Number of Hours: *                           | 7          |
|   |                 | Cancel Save                                  |            |

Steps 6-7: Duration, Aims and Objectives

Duration of Activity means the time required for completing the whole CPD activity.

| 6 | Duration of the Activity: |   |
|---|---------------------------|---|
| _ | O days O weeks O months   |   |
| 7 | Aims and Objectives:      |   |
|   |                           |   |
|   |                           | / |

#### Step 8: Type of Activity

✤ Please refer to Guidance Notes for definition of Course, Seminars or Workshop.

#### 8 Type of the Activity:

| ullet If the CPD activity is "E-learning", please click "Other (Please specify)" and input "E-learning". |          |           |                          |  |  |
|----------------------------------------------------------------------------------------------------|----------|-----------|--------------------------|--|--|
| OCourse                                                                                                  | ⊖Seminar | ⊖Workshop | Others (Please specify): |  |  |
|                                                                                                    |          |           |                          |  |  |

#### Step 9: Contents of Activity

- If the CPD activity is under the category of "Ethics or Regulations", please click "Ethics or Regulations (Please state "Ethics or Regulations" in the box below; or Other disciplines which are directly related to the work of insurance intermediaries (please specify)" and input "Ethics or Regulations".
- For a CPD activity to be approved under the category of "Ethics or Regulations", all the contents of the whole activity should be related to "Ethics or Regulations".

| 2. For a CPD ac<br>Regulations". | ctivity to be approv | /ed under the ca                                                                                                    | tegory of "Ethics or Regulations", all th | he contents of the whole activity should be related to "Ethic: |
|----------------------------------|----------------------|----------------------------------------------------------------------------------------------------|-------------------------------------------|----------------------------------------------------------------|
| Local insurance<br>legislation   | e (or related)       | □ Regulatory aspects of insurance practice in Hong Kong (but the activity is NOT under the category of<br>"Ethics or Regulations") |                                           |                                                                |
| Insurance                        | 🗆 Actuaria           | l science                                                                                                    | □ Risk management                         | Financial planning                                             |

If a CPD activity is under other category, please select appropriate discipline(s) or specify in the space provided (the contents should directly related to the work of insurance intermediaries).

|                                                                                                    | 9 | Contents of the Activity:                                                                                                    |                                                                                                    |                                                    |                                                         |                                                 |         |  |
|----------------------------------------------------------------------------------------------------|---|----------------------------------------------------------------------------------------------------|----------------------------------------------------------------------------------------------------|----------------------------------------------------|---------------------------------------------------------|-------------------------------------------------|---------|--|
|                                                                                                    |   | 🐠 1. If the CPD activity is under the category of "Ethics or Regulations", please click "Other disciplines which are directly related to the work of insurance intermediaries (Please specify)" and input "Ethics or Regulations". |                                                                                                    |                                                    |                                                         |                                                 |         |  |
|                                                                                                    |   | 2. For a CPD ac<br>Regulations".                                                                                                    | 0.2. For a CPD activity to be approved under the category of "Ethics or Regulations", all the contents of the whole activity should be related to "Ethics or Regulations". |                                                    |                                                         |                                                 |         |  |
|                                                                                                    |   | □ Local insurance<br>legislation                                                                                                    | (or related)                                                                                                    | □ Regulato<br>"Ethics or Re                        | ry aspects of insurance practice in Hor<br>egulations") | ng Kong (but the activity is NOT under the cate | gory of |  |
|                                                                                                    |   | Insurance                                                                                                    | □ Actuarial                                                                                                    | science                                            | □ Risk management                                       | □ Financial planning                            |         |  |
| Ethics or Regulations (Please state "Ethics or Regulations" in the box below); or Othe intermediaries (Please specify): |   |                                                                                                    |                                                                                                    | disciplines which are directly related to the work | of insurance                                            |                                                 |         |  |
|                                                                                                    | ⇒ | e.g. Financia                                                                                                    | Il Technology                                                                                                    | /                                                  |                                                         |                                                 |         |  |

#### Step 10: Number of Participants per Activity

- For Structured Activity adopting virtual classroom, please input the maximum number of participants per activity for a face-to-face activity.
- For Structured Activity adopting virtual classroom <u>ONLY</u>, please input the maximum number of participants per activity for virtual classroon.

| 10 | Number of Participa | nts per Activity: |              |  |
|----|---------------------|-------------------|--------------|--|
|    | (a) Minimum:        |                   | (b) Maximum: |  |

#### Step 11: Addresses of Teaching Venues

- For adding address(es), click Add and the address(es) you have entered in "User Profile" will be shown, then check the box next to Address, then click Add.
- Please add new address in "User Profile". After completing the details in User Profile, the information of new address will be shown in the application.

| 1 | Addresses of Teaching Venues: | For new venue(s) not previously approved by HKCAAVQ, please ur<br>plan(s), rental agreement(s) and insurance coverage for third party liable<br>plan(s), rental agreement(s) | lload supporting documents such as floor<br>vility. |
|---|-------------------------------|----------------------------------------------------------------------------------------------------|-----------------------------------------------------|
|   | Venue Address                 |                                                                                                    | Venue Capacity                                      |
|   |                               | No records found.                                                                                                    |                                                     |
|   |                               |                                                                                                    | Delete                                              |
|   | Add Add                       | ress                                                                                                    | ×                                                   |
|   | If you cannot f               | ind your address(es) of teaching venue here, please add them in your user profile.                                                                                           | K                                                   |
|   | Address                       | Capacity (for Cl                                                                                                    | PD only)                                            |
|   | abc 🗹                         | 100                                                                                                    |                                                     |
|   |                               | C                                                                                                    | ancel                                               |

### Steps 12-15: Others Details of Activity

| 12 | Spoken Language of D          | elivery:                   |                            |                             |
|----|-------------------------------|----------------------------|----------------------------|-----------------------------|
|    | English                       | □ Cantonese                | Putonghua                  |                             |
| 13 | Language of Printed M         | aterials:                  |                            |                             |
|    | English                       | Chinese                    |                            |                             |
| 14 | Frequency of the Activi       | ty per Year:               |                            |                             |
| 15 | Are the participants of       | CPD activity required to c | omplete any examination an | d/or continuous assessment? |
|    | $\bigcirc$ Yes (please comple | ete the following) The pas | sing mark:                 | ○ No                        |

#### **Instructor Profile**

For Structured Activity, please state the Minimum Appointment Criteria of Instructor.

#### Staff Profile

1 For Structured Activity, please state the Minimum Appointment Criteria of Instructor.

For E-learning Activity, please state the Minimum Appointment Criteria of E-learning Administrator/Instructor.

2 Person-in-charge:

#### (a) Name:

- (b) Position in the Organisation:
- (c) Full-time Position (if different from above):
- (d) Experience in Managing or Conducting the Training Course:
- (e) Academic Qualifications and Awarding Institutions:
- (f) Professional Qualifications and Awarding Institutions:
- Please upload the instructor list.

#### **Quality Assurance**

- For Structured Activity, please decribe the Quality Assurance Mechanisms such as internal course approval procedures, attendance monitoring procedure, class observation(s), review meeting(s) on monitoring the CPD activity and follow up participants' feedback.
- For Structured Activity adopting virtual classroom, please also provide the description of Quality Assurance Mechanisms such as the implementation of virtual classroom, attendance monitoring procedure, review meeting(s) on monitoring the CPD activity and follow up participants' feedback.
- If the content exceeds the word limit, you may provide this information as attachment.

#### Quality Assurance

Any learning activities to meet the aims and objectives?

Quality Assurance Measures. (e.g. attendance monitoring procedures, participant evaluation, class observation, review meeting, train the trainer, etc):

#### Fees and Refund

✤ Please provide the fees and refund arrangement of the Activity.

| Fe | es and Refund                 |                                           |                          |             |           |
|----|-------------------------------|-------------------------------------------|--------------------------|-------------|-----------|
| 1  | Free of charge                | Fee paid by organisation                  | Fee paid by participants | s           |           |
| 2  | Any other miscellaneous fees? |                                           |                          |             |           |
|    | ● Yes O No                    | If yes, please provide the details below. |                          |             |           |
|    | Item                          |                                           |                          | Amount      |           |
|    |                               |                                           | No records found.        |             |           |
|    |                               | Add Miscellar                             | neous Fee                | ×           | Delet Add |
|    |                               | ttem; *<br>Amount: *                      |                          |             |           |
|    |                               |                                           |                          | Cancel Save |           |

#### **Upload Supporting Documents**

Step 1: Please downlaod the checklist by clicking checklist. to check what kinds of relevant documents are needed.

- For Structured Activity, please refer to the Supporting Document Checklist of Application for Assessment of Structured Type 1 Qualified CPD for Licensed Insuracne Intermediaries for preapering the documents.
- The duly completed checklist should be uploaded (as Attachment 13) together with the documents.

| ent Type                                   | File                                                                                                    | Name                                       | Uploaded Date / Time      |                                                                                                    |                                                                   |  |
|--------------------------------------------|----------------------------------------------------------------------------------------------------|--------------------------------------------|---------------------------|----------------------------------------------------------------------------------------------------|-------------------------------------------------------------------|--|
|                                            |                                                                                                    |                                            | lated documents uploaded. |                                                                                                    |                                                                   |  |
|                                            | $\checkmark$                                                                                                    |                                            |                           |                                                                                                    | Delete                                                            |  |
| Δ                                          | Application for<br>ssessment of Structured Type 1 Qualified CPD Ac<br>for Licensed Insurance Intermediaries                                                                                                    | tivity                                     |                           | venue, please check the box "not applicable".<br>(*applicable to new venue(s) not previously<br>approved by HKCAAVOD.                                                                                                    |                                                                   |  |
| ase prepare<br>vide the fol<br>essment out | Supporting Document Checklist<br>and upload the following documents to support your ap<br>owing documents may delay the assessment proce<br>come.                                                                                  | plication. Failure to<br>ss and affect the | 7.                        | Profiles of all instructors or presenters including their<br>academic and professional qualifications, and<br>training/industry experience.                                                                                                    | □ yes                                                             |  |
| ase indicate<br>oaded (as At               | the availability of the documents. The duly completed<br>tachment 13) together with the documents.                                                                                                    | checklist should be                        | 8.                        | Sample End-of-Activity Participant Evaluation Form.                                                                                                    | 🗆 yes                                                             |  |
| ttachment<br>No.                           | Documents to be u'sloaded                                                                                                    | Availability                               | 9.                        | Sample attendance certificate issued to the CPD<br>participants                                                                                                    | U yes                                                             |  |
| 1.                                         | Background information about the CPD Activity<br>Provider with organisational chart.<br>(* applicable to first time application / If there are any<br>updates)                                                                     | □ yes*<br>□ not applicable                 | 10.                       | Description of Quality Assurance Mechanisms such<br>as internal course approval procedures, attendance<br>monitoring procedure, class observation(s), review<br>meeting(s) on monitoring the CPD activity and<br>follow-up participants' feedback.                                                | ☐ yes<br>☐ already stated<br>in the Online<br>Application<br>Form |  |
| 2.                                         | Information of similar activities offered in the past<br>For application involving virtual classroom, please<br>also provide track records showing at least one<br>qualified CPD activity had completed HKCAAVQ's<br>Reassessment. | □ yes*<br>□ not applicable                 |                           | For Structured Activity adopting virtual<br>classroom, please also provide the detailed<br>arrangements of virtual classroom as a delivery<br>mode, e.g. specific attendance monitoring system,<br>policies / guideline / methods for maintaining integrity<br>and security of participants' data |                                                                   |  |
|                                            | (*applicable to first time application/ If there are any updates)                                                                                                    |                                            | 11.                       | Description of Technical Support Services<br>(*applicable to Structured Activity adopting virtual<br>classroom)                                                                                                    | □ yes*<br>□ not applicable                                        |  |
| 3.                                         | Copy of Business Registration (BR) / Certificate of<br>Incorporation (CI)<br>(* applicable to first time application/ If there are any<br>updates including the expiry date showed in the BR<br>or Ch                              | □ yes*<br>□ not applicable                 | 12.                       | Sample of assessment paper (Exam or Test) with<br>assessment criteria.<br>(*Where applicable)                                                                                                    | □ yes*<br>□ not applicable                                        |  |
| 4.                                         | Lesson Plan with Hourly Breakdown, For CPD<br>activity adopting modular design, an outline of all<br>modules including module title, CPD hours, contents<br>and number of modules should be clearly specified.                     | U yes                                      | 13.                       | Completed Document Checklist END -                                                                                                    | □ yes                                                             |  |
| 5.                                         | A full set of course materials, seminar handouts, or<br>seminar papers.                                                                                                    | □ yes                                      |                           |                                                                                                    |                                                                   |  |
| 6.                                         | Floor plan(s), rental agreement(s) and insurance<br>coverage for third party liability and / or other<br>possible evidence of activity venue<br>For Structured Activity adopting virtual classroom                                 | □ yes*<br>□ not applicable                 |                           |                                                                                                    |                                                                   |  |

Step 2: Click Upload Documents , then click Select Files

You may put a number of files together into a compressed folder (e.g. zip, rar, 7z) to upload the document in one go.

| internet according to the enecklist. I                           |                                                                                                    |                                      |
|------------------------------------------------------------------|----------------------------------------------------------------------------------------------------|--------------------------------------|
|                                                                  | File Name                                                                                           | Uploaded Date / Time                 |
|                                                                  | No related doct                                                                                     | iments uploaded.                     |
|                                                                  |                                                                                                    |                                      |
| Upload Do                                                        | cuments                                                                                             | ×                                    |
|                                                                  |                                                                                                    |                                      |
| Document Type                                                    | * Supporting Document                                                                               | v 4                                  |
| File Name: *                                                     | Select Files                                                                                        |                                      |
|                                                                  |                                                                                                    |                                      |
|                                                                  |                                                                                                    |                                      |
|                                                                  |                                                                                                    | Cancel Upload                        |
| Vhan tha fila                                                    |                                                                                                    | Cancel Upload                        |
| Vhen the file                                                    | (s) are ready for upload                                                                            | Cancel Upload                        |
| Vhen the file                                                    | (s) are ready for upload                                                                            | Cancel Upload                        |
| Vhen the file                                                    | (s) are ready for upload,                                                                           | Cancel Upload                        |
| Vhen the file                                                    | (s) are ready for upload                                                                            | Cancel Upload                        |
| Vhen the file<br>Upload Docu                                     | (s) are ready for upload,<br>ments                                                                  | Cancel Upload                        |
| Vhen the file<br>Upload Docu<br>Document Type: *                 | (s) are ready for upload,<br>ments                                                                  | Cancel Upload<br>, Click Upload<br>* |
| Vhen the file<br>Upload Docu<br>Document Type: *<br>File Name: * | (s) are ready for upload,<br>ments<br>Supporting Document                                           | Cancel Upload                        |
| Vhen the file<br>Upload Docu<br>Document Type: *<br>File Name: * | (s) are ready for upload,<br>ments<br>Supporting Document<br>Select Files<br>Lesson Plan.pdf (79KB) | Cancel Upload                        |

### 3.2 E-learning Activity

#### Steps 1-3: Information about the Activity

| In | Information about the Activity         |                |                                 |  |  |  |
|----|----------------------------------------|----------------|---------------------------------|--|--|--|
| 1  | Proposed Starting Date:                | (iii           |                                 |  |  |  |
| 2  | Target Participants:                   |                |                                 |  |  |  |
|    | □ In-house (employees of CPD Provider) | General Public | Employees of Commissioning Body |  |  |  |
|    | Others (Please specify):               |                |                                 |  |  |  |
| 3  | Number of CPD Hours Applied for:       |                |                                 |  |  |  |

### Step 4: Not applicable for e-learning CPD activity

✤ Please select "N/A (e-learning activity)" for E-learning CPD activity.

| 4 | Adop | tion of Virtual Classroom:                       | ⊖Yes      | ○ No ○ N/A (e-learning activity) | notes and guideline |     |
|---|------|--------------------------------------------------|-----------|----------------------------------|---------------------|-----|
|   | (a)  | Maximum number of participants:                  |           |                                  |                     |     |
|   | (b)  | Has the application of virtual classroom been ap | proved ir | in other activity(ies)?          |                     |     |
|   | 0 Y  | es, please provide the CPD Reference No. of the  | latest ap | pproved activity:                | ○ No                |     |
|   | (c)  | Ratio of administrators to participants:         |           |                                  |                     |     |
|   | (d)  | Virtual Classroom delivery arrangement is not a  | pplicable | e to the module(s):              |                     |     |
|   |      |                                                  |           |                                  |                     |     |
|   |      |                                                  |           |                                  |                     |     |
|   |      |                                                  |           |                                  |                     | li. |
|   | Asse | ssment Fee of Adoption of Virtual Classroom:     |           | -                                |                     |     |

#### Step 5: Modular Design

If the CPD activity has a modular design, please check the box "Yes", then fill in the information under "Add Module" and click Save

| 5 | Modular Design: |                                              |        |
|---|-----------------|----------------------------------------------|--------|
|   | ●Yes ○No        | If "Yes", please specify the module(s) below |        |
|   | Module Title    | Number of Hours                              |        |
|   |                 | No records found.                            |        |
|   |                 |                                              | Delete |
|   |                 |                                              |        |
|   |                 | Add Module                                   |        |
|   |                 | Module Title: *                              | j      |
|   |                 | Number of Hours: *                           | ]      |
|   |                 | Cancel Save                                  | -      |

Steps 6-7: Duration, Aims and Objectives

Duration of Activity means the time required for completing the whole CPD activity.

| 6 | Duration of the Activity: |
|---|---------------------------|
|   | ⊖ days ⊖ weeks ⊖ months   |
| 7 | Aims and Objectives:      |
|   |                           |
|   |                           |
|   |                           |

#### Step 8: Type of Activity

- For e-learning CPD activity, please select "Others (Please specify)" and fill in "Elearning".
  - 8 Type of the Activity:

| If the CPI | D activity is "E | -learning", pleas | e click "Other (Please specify)" and input "E-learning". |
|------------|------------------|-------------------|----------------------------------------------------------|
| OCourse    | ⊖Seminar         | ○Workshop         | Others (Please specify):                                 |
| E-learning |                  |                   |                                                          |

#### Step 9: Contents of Activity

- If the CPD activity is under the category of "Ethics or Regulations", please click "Ethics or Regulations (Please state "Ethics or Regulations" in the box below; or Other disciplines which are directly related to the work of insurance intermediaries (please specify)" and input "Ethics or Regulations".
- For a CPD activity to be approved under the category of "Ethics or Regulations", all the contents of the whole activity should be related to "Ethics or Regulations".

| 9             | Contents of the Activ                        | vity:                                      |                                       |                                                          |                                                                   |
|---------------|----------------------------------------------|--------------------------------------------|---------------------------------------|----------------------------------------------------------|-------------------------------------------------------------------|
|               | 1. If the CPD acti intermediaries (Pleating) | ivity is under the o<br>se specify)" and i | ategory of "Ethi<br>nput "Ethics or I | ics or Regulations", please click "Othe<br>Regulations". | r disciplines which are directly related to the work of insurance |
|               | 2. For a CPD acti<br>Regulations".           | ivity to be approve                        | ed under the cat                      | tegory of "Ethics or Regulations", all th                | ne contents of the whole activity should be related to "Ethics or |
|               | □ Local insurance (<br>legislation           | (or related)                               | □ Regulatory<br>"Ethics or Reg        | y aspects of insurance practice in Hor<br>gulations")    | ng Kong (but the activity is NOT under the category of            |
|               | □ Insurance                                  | □ Actuarial                                | science                               | □ Risk management                                        | □ Financial planning                                              |
| $\Rightarrow$ | Ethics or Regulat<br>intermediaries (Plea    | tions (Please stat<br>ise specify):        | e "Ethics or Reg                      | gulations" in the box below); or Other o                 | disciplines which are directly related to the work of insurance   |
| $\Rightarrow$ | Ethics or Regulation                         | ns                                         |                                       |                                                          |                                                                   |

If a CPD activity is under other category, please select appropriate discipline(s) or specify in the space provided (the contents should directly related to the work of insurance intermediaries).

| 9 | Contents of the Activ                           | ity:                                      |                                    |                                                         |                                                         |              |
|---|-------------------------------------------------|-------------------------------------------|------------------------------------|---------------------------------------------------------|---------------------------------------------------------|--------------|
|   | 1. If the CPD active<br>intermediaries (Please) | vity is under the o<br>se specify)" and i | ategory of "Eth<br>nput "Ethics or | ics or Regulations", please click "Oth<br>Regulations". | er disciplines which are directly related to the work o | of insurance |
|   | 2. For a CPD activ<br>Regulations".             | vity to be approv                         | ed under the ca                    | tegory of "Ethics or Regulations", all                  | the contents of the whole activity should be related to | o "Ethics or |
|   | □ Local insurance (<br>legislation              | or related)                               | □ Regulator<br>"Ethics or Re       | y aspects of insurance practice in Ho<br>gulations")    | ng Kong (but the activity is NOT under the category     | of           |
|   | □ Insurance                                     | Actuarial                                 | science                            | □ Risk management                                       | Financial planning                                      |              |
|   | Ethics or Regulati<br>intermediaries (Pleas     | ions (Please stat<br>se specify):         | e "Ethics or Reo                   | gulations" in the box below); or Other                  | disciplines which are directly related to the work of i | nsurance     |
|   | e.g. Financial                                  | Technology                                | /                                  |                                                         |                                                         |              |

#### Step 10: Number of Participants per Activity

Please provide the maximum number of participants who can join the activity platform at the same time.

| 10 | Number of Participa | ints per Activity: |              |  |
|----|---------------------|--------------------|--------------|--|
|    | (a) Minimum:        |                    | (b) Maximum: |  |
|    |                     |                    |              |  |

#### Step 11: Addresses of Teaching Venues

- Applicant to e-learning CPD activity that need to conduct the face-to-face end-ofactivity or end-of-module assessment only: For adding address(es), click Add and the address(es) you have entered in "User Profile" will be shown, then check the box next to Address, then click Add.
- Please add new address in "User Profile". After completing the details in User Profile, the information of new address will be shown in the application.

| 11 | Addresses of Teaching Venues: | For new venue(s) not previously approved by HKCAAVQ, please u<br>plan(s), rental agreement(s) and insurance coverage for third party lia | nload supporting documents such as floor<br>bility. |
|----|-------------------------------|----------------------------------------------------------------------------------------------------|-----------------------------------------------------|
|    | Venue Address                 |                                                                                                    | Venue Capacity                                      |
|    |                               | No records found.                                                                                                    |                                                     |
|    |                               |                                                                                                    | Delete                                              |
|    | Add Addr                      | ess                                                                                                    | ×                                                   |
|    | If you cannot fin             | d your address(es) of teaching venue here, please add them in your user profile.                                                         | K                                                   |
|    | ✓ Address                     | Capacity (for C                                                                                                    | PD only)                                            |
|    | abc                           | 100                                                                                                    |                                                     |
|    |                               | C                                                                                                    | ancel                                               |

#### Steps 12-15: Others Details of Activity

| 12 | Spoken Language of D          | elivery:                   |                            |                               |
|----|-------------------------------|----------------------------|----------------------------|-------------------------------|
|    | English                       | □ Cantonese                | Putonghua                  |                               |
| 13 | Language of Printed M         | aterials:                  |                            |                               |
|    | English                       | Chinese                    |                            |                               |
| 14 | Frequency of the Activi       | ty per Year:               |                            |                               |
| 15 | Are the participants of       | CPD activity required to c | complete any examination a | and/or continuous assessment? |
|    | $\bigcirc$ Yes (please comple | ete the following) The pas | sing mark:                 | ○ No                          |

#### **Instructor Profile**

For E-learning Activity, please state the Minimum Appointment Criteria of Elearning Administrator/ Instructor.

#### Staff Profile

1 For Structured Activity, please state the Minimum Appointment Criteria of Instructor.

For E-learning Activity, please state the Minimum Appointment Criteria of E-learning Administrator/Instructor.

2 Person-in-charge:

#### (a) Name:

- (b) Position in the Organisation:
- (c) Full-time Position (if different from above):
- (d) Experience in Managing or Conducting the Training Course:
- (e) Academic Qualifications and Awarding Institutions:
- (f) Professional Qualifications and Awarding Institutions:
- Please upload the instructor list.

#### **Quality Assurance**

- Please describe Quality Assurance Mechanisms such as development, approval and review of e-learning activities, measures to review and ensure quality delivery; roles and responsibilities of involved personnel; follow up on participants' feedback.
- If the content exceeds the word limit, you may provide this information as attachment.

#### **Quality Assurance**

#### Fees and Refund

#### ✤ Please provide the fees and refund arrangement of the Activity.

| Fe | es and Refund                 |                                           |                          |        |          |
|----|-------------------------------|-------------------------------------------|--------------------------|--------|----------|
| 1  | Free of charge                | Fee paid by organisation                  | Fee paid by participants | S      |          |
| 2  | Any other miscellaneous fees? |                                           |                          |        |          |
|    | ● Yes ○ No                    | If yes, please provide the details below. |                          |        |          |
|    | Item                          |                                           |                          | Amount |          |
|    |                               |                                           | No records found.        |        | $\sim$   |
|    |                               | Add Miscellan                             | eous Fee                 | ×      | Dele Add |
|    |                               | Item: *<br>Amount: *                      |                          |        |          |
|    |                               |                                           |                          | Cancel |          |

**Upload Supporting Documents** 

Step 1: Please downlaod the checklist by clicking checklist. to check what kinds of relevant documents are needed.

- For E-learning Activity, please refer to the Supporting Document Checklist of Application for Assessment of Type 1 Qualified E-learning Activity for Licensed Insuracne Intermediaries for preapering the documents.
- The duly completed checklist should be uploaded (as Attachment 14) together with the documents.

|                |                                                                                                    |                                                      | File I                                                                                                    | Name | No related o                                                                                                    | locumente i                | uploaded                                                                                                    | Uploaded D | ate / Time                                                                                                    |                                                      |                                                                                                    |
|----------------|----------------------------------------------------------------------------------------------------|------------------------------------------------------|----------------------------------------------------------------------------------------------------|------|----------------------------------------------------------------------------------------------------|----------------------------|----------------------------------------------------------------------------------------------------|------------|----------------------------------------------------------------------------------------------------|------------------------------------------------------|----------------------------------------------------------------------------------------------------|
|                |                                                                                                    |                                                      |                                                                                                    |      | No related (                                                                                                    | locuments                  | upioaueu.                                                                                                    |            |                                                                                                    |                                                      | Dele                                                                                                    |
|                |                                                                                                    |                                                      | $\checkmark$                                                                                                    |      |                                                                                                    |                            |                                                                                                    |            |                                                                                                    |                                                      |                                                                                                    |
|                | Accessment of Typ                                                                                                    | e 1 Gualified E-I                                    | earning Activity                                                                                                    | Γ    |                                                                                                    |                            | materiais (e.g. text /<br>narration / multi-media)                                                                                                    |            |                                                                                                    |                                                      | parts of the instruction<br>materials. E-learning                                                                                                    |
| Pleas          | Supportin<br>e prepare and upload the following<br>the following documents ma                                                                 | a Document Ch<br>ng documents to<br>ny delay the as: | exilist<br>support your application. Failure to<br>essment process and affect the                                                                                 |      |                                                                                                    |                            | contents. (Por example,<br>1920 – 342° of a video<br>embedded in session #1<br>is related to topic A);<br>o information (such as                       |            |                                                                                                    |                                                      | provide related informa<br>such as the system der<br>built-in functions for the<br>above purpose for<br>assessment.                                                        |
| Pleas<br>upica | sment outcome.<br>e indicate the availability of the o<br>ded (as Atlachment 14) together                                                     | iocuments. The o                                     | duly completed checklist should be<br>g documents.                                                                                                    |      |                                                                                                    |                            | purpose design and<br>implementation) about<br>activities / mini games /<br>questions (or any other<br>forms of components)                            |            |                                                                                                    |                                                      | <ul> <li>When applying for<br/>assessment of E-learn<br/>Activities for the first ti<br/>learning Activity Provid</li> </ul>                                               |
| No.            | Documents to be uploaded                                                                                                    | Availability                                         | Supplementary Information<br>for E-learning Activity<br>Providers                                                                                                 |      |                                                                                                    |                            | adopted as learning<br>reinforcement (not EoA /<br>EoM assessment), at the<br>end of each topic, if any;<br>2 "Direct addition topic,                  |            |                                                                                                    |                                                      | should provide the<br>Assessment Authority<br>access right to the e-<br>learning platform / lear<br>management surface                                                     |
|                | the E-learning Activity Provide<br>with organisational chart.<br>("applicable to first time                                                   | not<br>applicable                                    |                                                                                                    |      |                                                                                                    |                            | participants could resume<br>their learning after logout.                                                                                              |            |                                                                                                    |                                                      | through which the E-<br>learning Activities are<br>delivered; with the act<br>right granted, the                                                                           |
| 2.             | approach of E-earning Activity /<br>If there are any updates)<br>Information of organising E-<br>learning programmes /<br>CPD activities.     | □yes'<br>□not                                        | <ul> <li>E-learning Activity Providers<br/>are to demonstrate their<br/>capabilities and capacities</li> </ul>                                                    |      |                                                                                                    |                            | adopting includar design,<br>the activity plan should<br>further include the linkage<br>and sequences / pre-<br>regulate between modules,              |            |                                                                                                    |                                                      | should have the liberty<br>review any parts of the<br>instructional materials                                                                                              |
|                | ("applicable to first time<br>application of E-learning Activity<br>If there are any updates)                                                 | applicable                                           | for conducting E-learning<br>Activities through track<br>records of conducting similar<br>activities, e.g. experiences in<br>designing / delivering /             | 5.   | A fuil set of instructional<br>materials, e.g. lecture notes,<br>PowerPoint sides,                                            | O yes                      | where appropriate. E-learning Activity Providers<br>should indexthe<br>instructional materials                                                         |            | <ol> <li>Floor plan, rental agreement,<br/>Insurance coverage for third<br/>party liability and/or other<br/>possible ev/dence of activity<br/>venue.</li> </ol> | <ul> <li>yes'</li> <li>not<br/>applicable</li> </ul> | E-learning Activity Pro<br>who do not adopt a tw<br>factor authentication s<br>require the participant<br>undertake the end-of-                                            |
| 1              | Copy of Business Registration<br>(BR) / Certificate of                                                                                        | O yes'                                               | administering e-learning<br>activities.<br>> NA                                                                                                    |      | transcription of voice-overs (if<br>applicable) and digital media.                                                            |                            | submission with an easy-to-<br>read and consistent system<br>and clearly indicate their<br>sequence / mapping with<br>the corresponding topics /       |            | ("applicable to E-learning<br>Activities with a designated<br>assessment versue)                                                                                 |                                                      | module (EoM), end-of<br>activity (EoA) assess<br>the entire E-learning A<br>in person at a designa<br>venue provided by the                                                |
|                | Incorporation (CI)<br>(*applicable to first time<br>application / If there are any<br>updates including the explining date                    | not<br>applicable                                    |                                                                                                    |      |                                                                                                    |                            | contents in the Activity Plan.<br>> The instructional materials<br>submitted for assessment<br>should be in the formals that                           |            |                                                                                                    |                                                      | <ul> <li>The venue setting sho<br/>suitable and in accord<br/>with the design of the</li> </ul>                                                                            |
| 4              | aboved in the BR or CI)<br>Activity Plan with detailed<br>breakdown; For E-Learning<br>activity adopting modular<br>design, an outline of all | D yes                                                | <ul> <li>An Activity Plan for E-<br/>learning Activities should<br/>include, but not limited to the<br/>following:</li> </ul>                                     |      |                                                                                                    |                            | allow the Assessment<br>Authority to review any<br>particular parts of the<br>content in the process.                                                  |            | Description of secured login                                                                                                    | O ves                                                | EoM assessment or th<br>learning Activities as<br>appropriate.                                                                                                    |
|                | modules including module<br>stees, CPD hours, contents<br>and number of modules<br>should be clearly specified.                               |                                                      | <ul> <li>Learning sequence / flow<br/>of topics / contents<br/>through which participants<br/>should be able to attain<br/>the stated objective of the</li> </ul> |      |                                                                                                    |                            | <ul> <li>However, when the E-<br/>learning Activities are<br/>actually delivered,<br/>participants should be<br/>presented from should be</li> </ul>   |            | and identity authentication<br>system adopted                                                                                                    | approved in                                          | conducted in an<br>unsupervised environ<br>the E-learning Activity<br>Providers should provi<br>detailed decordings as                                                     |
|                |                                                                                                    |                                                      | E-learning Activities;<br>o Mapping of instructional                                                                                                    |      |                                                                                                    |                            | fast-forwarding through any                                                                                                    |            |                                                                                                    | E-learning                                           | screen dumps about th                                                                                                    |
|                | 1                                                                                                    | Activity                                             | login procedures / steps,                                                                                                    | E.   |                                                                                                    |                            | through which the E-                                                                                                    |            |                                                                                                    | 1                                                    | enquiry, etc.                                                                                                    |
|                |                                                                                                    | application                                          | Including, but not iinited to -<br>o Identity authentication<br>method(s)/ technologies<br>adopted for the secured<br>login system                                |      |                                                                                                    |                            | learning Activities are<br>delivered; with the access<br>right granited, the<br>Assessment Authority<br>should be able to test the                     |            |                                                                                                    |                                                      | <ul> <li>Availability of the se<br/>(e.g. office hours on<br/>weekdays or 24 hou<br/>day 7 days a week,<br/>and the service lear</li> </ul>                                |
|                |                                                                                                    |                                                      | Measures / procedures to<br>prevent impostance, if<br>appropriate     Continual authentication<br>measures during the E-                                          |      |                                                                                                    |                            | secured login and identity<br>authentication system.<br>If the secured login and<br>identity authentication                                            |            |                                                                                                    |                                                      | In normal circumsta<br>Nevertheless, the o<br>support services sh<br>be provided as soo<br>practicable or within                                                           |
|                |                                                                                                    |                                                      | learning Activities and<br>before EGA/ EGM<br>assessment to prevent<br>impersonation. For every<br>30-minute, the                                                 |      |                                                                                                    |                            | system adopted for the E-<br>learning Activities applying<br>is the same as that has<br>already been approved in<br>other E-learning Activities,       |            |                                                                                                    |                                                      | <ul> <li>next working day, a latest.</li> <li>Roles and responsi of respective techni personnel.</li> </ul>                                                                |
|                |                                                                                                    |                                                      | participants should be<br>required to autheriticate<br>themselves at least once.<br>They should also be<br>required to do so before                               |      |                                                                                                    |                            | the E-learning Activity<br>Providers should totk the<br>box "already approved in<br>previous E-learning Activity<br>application" and is not            |            |                                                                                                    |                                                      | <ul> <li>Selection criteria fo<br/>selection of externa<br/>service providers, a<br/>appropriate.</li> </ul>                                                               |
|                |                                                                                                    |                                                      | <ul> <li>Declaration by the<br/>participants to the effect<br/>that they are warned and<br/>given to understand the</li> </ul>                                    | 8.   | Profiles of all E-learning<br>administrations / instructors                                                                   | D yes                      | required to submit the<br>Information again.<br>➤ E-learning Administrators /<br>Instructors should possess                                            |            |                                                                                                    |                                                      | <ul> <li>If the technical support<br/>services information ft<br/>E-learning Activities<br/>applying is the same a<br/>have already been applying is the same a</li> </ul> |
|                |                                                                                                    |                                                      | consequences of<br>impersonation or any<br>incidents of allowing<br>impostors to take the E-<br>learning Activities.                                              |      | Including their academic and<br>professional qualifications, and<br>training industry experience.                             |                            | academic and/or recognized<br>professional qualifications<br>relevant to the contents of<br>the E-learning Activities;<br>plus an appropriate level of |            |                                                                                                    |                                                      | in other E-learning Activity<br>Providers should tick to<br>box "aiready approves<br>previous E-learning A                                                                 |
|                |                                                                                                    |                                                      | <ul> <li>If a two-factor authentication<br/>is adapted, the two<br/>authentication methods<br/>adapted should be different.</li> </ul>                            |      | Sample End-of-Activity                                                                                                    | C yes                      | expertence in designing,<br>developing, managing or<br>delivering elearning.                                                                           | 1          | 1. Sample attendance certificate                                                                                                    | C yes                                                | application" and is not<br>required to submit the<br>information again.<br>> NIA                                                                                           |
|                |                                                                                                    |                                                      | <ul> <li>If One-Time-Password<br/>(OTP) is adopted as an<br/>authentication method,<br/>using an e-mail to receive</li> </ul>                                     | 10   | Participant Evaluation Form                                                                                                   | D yes                      | In electronic or hard copy<br>format.<br>➤ E-learning Activity Providers<br>can appoint In-house                                                       | 1          | 2 Description of Quality<br>Assurance Mechanisms such<br>as the procedures for the                                                                               | ⊂ yes<br>⊂ already                                   | Where revision / updat<br>the E-learning Activitie<br>involve an external patients                                                                                         |
|                |                                                                                                    |                                                      | the OTP is currently<br>accepted.<br>> When applying for<br>assessment of E-learning                                                                              |      | roles and responsibilities of<br>respective technical personnel<br>and a range of services<br>provided by different technical | approved<br>in<br>previous | technical personnel or<br>external service providers<br>for the technical support<br>services.                                                         |            | development, approval and<br>review of E-learning Activities<br>measures to review activity<br>content and monitor e-learning                                    | stated in<br>the Online<br>Applicatio<br>n Form      | such as an e-learning<br>platform service provid<br>the quality assurance<br>mechanism should als<br>include the communic                                                  |
|                |                                                                                                    |                                                      | Activities for the first time, E-<br>learning Activity Providers<br>should provide the<br>Assessment Authority with<br>assessment of the law                      |      | versonne and the selection<br>criteria for external service<br>providers                                                      | Activity<br>application    | <ul> <li>There should include, but<br/>not limited to the following<br/>information -</li> <li>Technical support</li> </ul>                            |            | administrators/instructors/<br>performance and review<br>meeting(s) on monitoring the<br>CPD activity and follow up<br>users' feedback.                          |                                                      | channels and approve<br>procedure concerning<br>the internal and exten<br>parties.                                                                                         |
|                |                                                                                                    |                                                      | learning platform / learning<br>management system                                                                                                    |      |                                                                                                    |                            | servicet available to<br>participants such as<br>troubleshooting, online                                                                               |            |                                                                                                    |                                                      | <ul> <li>Completion rate in E-<br/>learning Activities refe<br/>the percentage of enrich</li> </ul>                                                                        |

You may put a number of files together into a compressed folder (e.g. zip, rar, 7z) to upload the document in one go.

| Supporting Docun              | nent(s)                                        |                                      |                        |
|-------------------------------|------------------------------------------------|--------------------------------------|------------------------|
| Please upload supporting docu | ments according to the checklist. The template | of instructor list is available here |                        |
| Document Type                 |                                                | File Name                            | Uploaded Date / Time   |
|                               |                                                | No related documents uploaded.       | Delet Upload Documents |
|                               | Upload Docume                                  | ents                                 | ×                      |
|                               | Document Type: *                               | Supporting Document                  |                        |
|                               | File Name: *                                   | Select Files                         |                        |
|                               |                                                |                                      | Cancel Upload          |

Step 3: When the file(s) are ready for upload, click Upload

| Upload Docume    | ents                   |        |
|------------------|------------------------|--------|
| Document Type: * | Supporting Document    |        |
| File Name: *     | Select Files           | _      |
|                  | Lesson Plan.pdf (79KB) |        |
|                  |                        | Cancel |

### 4. Payment

- If you wish to pay by cheque, please send the cheque with the printout of application available after pressing "Submit Application"
- If you select to settle the payment by bank deposit, please upload the proof of payment with the following steps

Step 1: Please select the Payment Method by clicking the pull down button

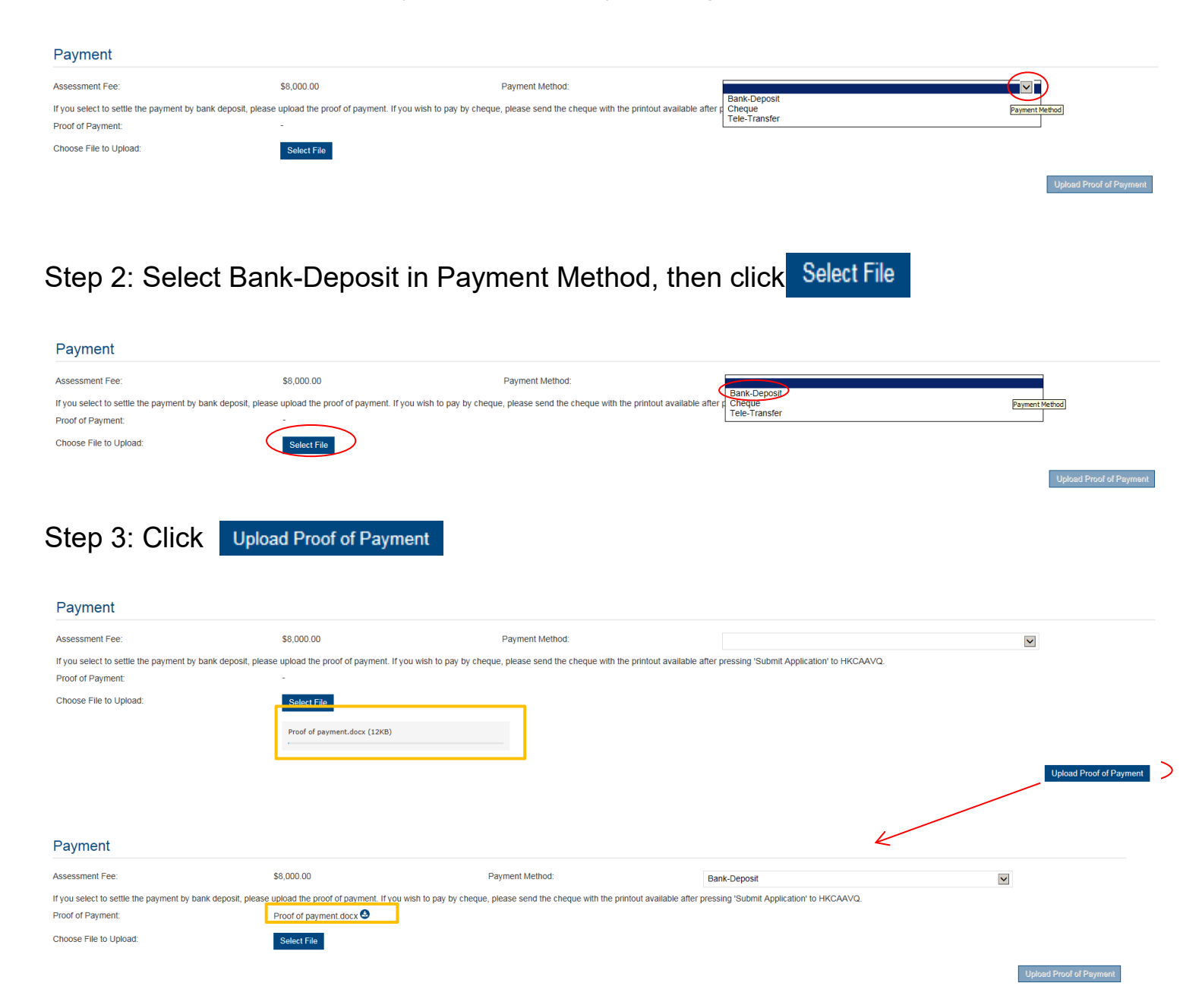

- Step 4: If you would like to apply for an Express Service, please click "Apply for an Express Service", then click
  - Additional fee should be paid on top of the original assessment fee at the time when the express service application is accepted by HKCAAVQ.

| Payment                        |                                                           |                                                                                     |                                                                    |
|--------------------------------|-----------------------------------------------------------|-------------------------------------------------------------------------------------|--------------------------------------------------------------------|
| Assessment Fee:                | \$8,000.00                                                | Payment Method:                                                                     |                                                                    |
| Apply for an Express Se        | rvice                                                     |                                                                                     |                                                                    |
| If you select to settle the pa | ayment by bank deposit, please upload the proof of paymen | nt. If you wish to pay by cheque, please send the cheque with the                   | printout available after pressing 'Submit Application' to HKCAAVQ. |
| Proof of Payment:              | -                                                         |                                                                                     |                                                                    |
| Choose File to Upload:         | Select File                                               |                                                                                     |                                                                    |
|                                | Message from webpage                                      |                                                                                     | ×                                                                  |
|                                | Additional fee should<br>the time when the exp            | be paid on top of the original assessme<br>press service application is accepted by | ent fee at<br>HKCAAVQ.                                             |
|                                |                                                           |                                                                                     | ОК                                                                 |

# **5. Submit Application**

Step 1: Click Download Application Form , select your preferred Language and click Download The completed form will be shown for your own record.

#### Declaration

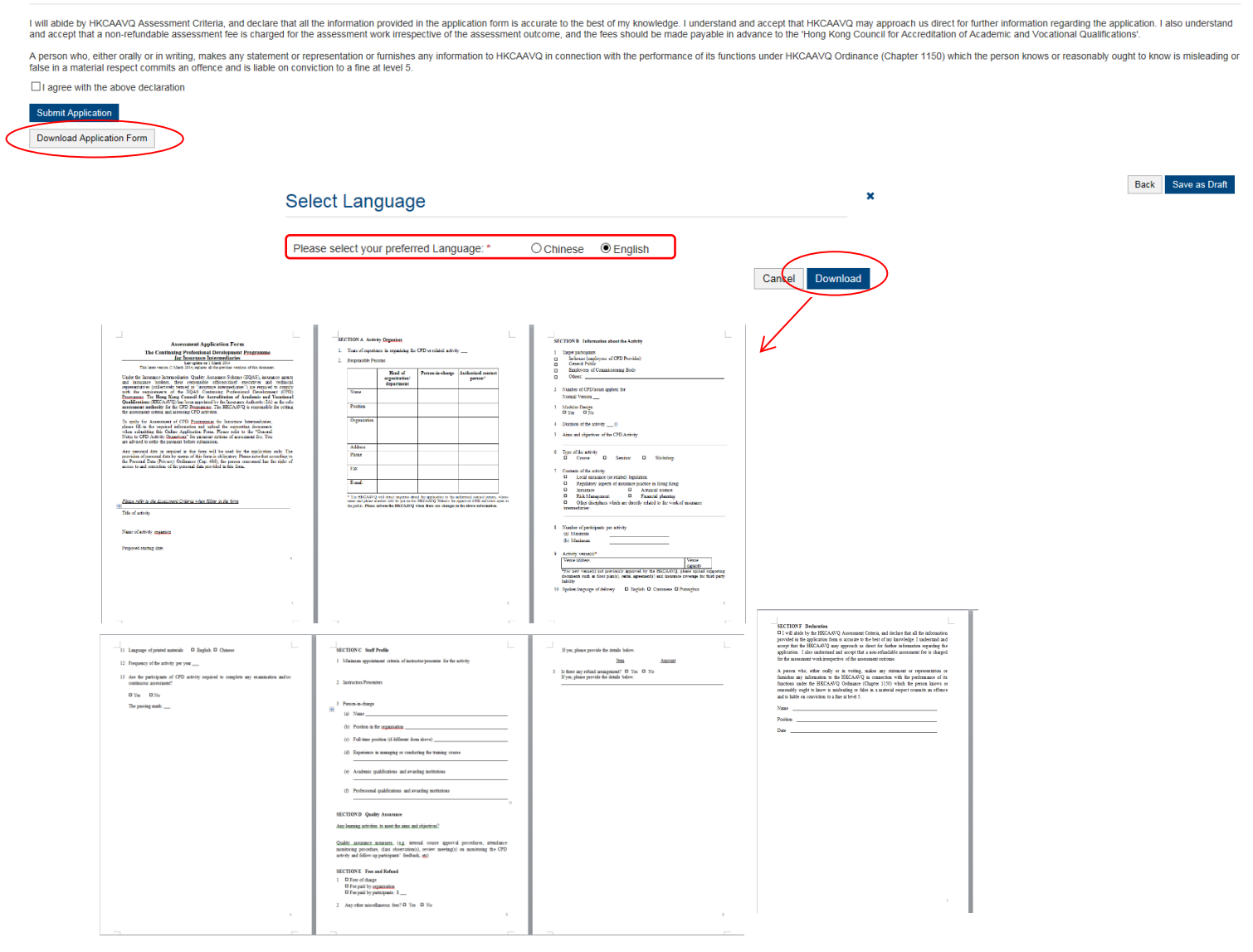

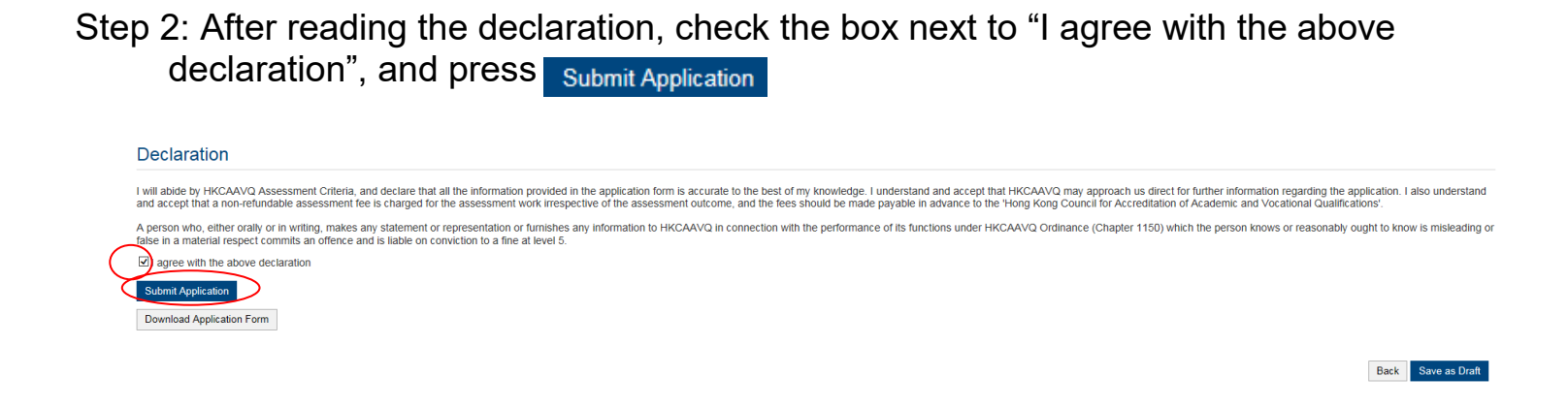

Step 3: The message from webpage will be shown, please read the message and click

| ОК | Message from webpage                                                                                                    | × |
|----|----------------------------------------------------------------------------------------------------|---|
|    | You will not be allowed to make further changes once the application is submitted. Click OK to proceed or Cancel to edit your application. |   |
|    | ОК Салсеі                                                                                                    |   |

Step 4: The application has been submitted successfully. *If you wish to pay by cheque, please print this page together with the cheque and send to HKCAAVQ.* If you want to edit your application, Click Back

| Submit Application                                 |         |            |                     |            |
|----------------------------------------------------|---------|------------|---------------------|------------|
| The online application was submitted successfully. |         |            |                     |            |
| Application ID:                                    | 1600100 | Submitted: | 24/05/2016 16:25:24 |            |
|                                                    |         |            |                     |            |
|                                                    |         |            |                     | Back Print |

Step 5: The application you submitted to HKCAAVQ will be shown under "My Application". The status of the application will be changed to "For Review by HKCAAVQ".

| My Application |         |            |                                  |                       |                  |                   |
|----------------|---------|------------|----------------------------------|-----------------------|------------------|-------------------|
| Application ID | Service | Туре       | Scope / Course Title / Reference | Status                | Last Update On 🗸 | Document Uploaded |
| 1600100        | CPD     | Assessment | aaa                              | For Review by HKCAAVQ | 24/05/2016       | 0                 |

# 6. Special Function

The following functions are under the page of "My Application".

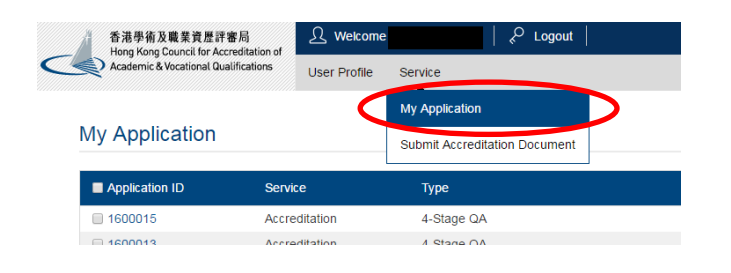

### 6.1 View Closed Applications

| Step 1: (      | Click   | View Closed Applications       | , you may review th              | ne completed a                         | application(                       | s)                           |
|----------------|---------|--------------------------------|----------------------------------|----------------------------------------|------------------------------------|------------------------------|
| My Application |         |                                |                                  |                                        |                                    |                              |
| Application ID | Service | Туре                           | Scope / Course Title / Reference | Status                                 | Last Updated                       | Document Uploaded            |
| ☑ 1600002      | CPD     | Change of Activity Information | -                                | Draft                                  | 26/05/2016                         | -                            |
| Closed Applic  | ation   |                                |                                  | View Closed Applications Delete Select | ed Applications Copy as New Applic | ation Create New Application |
| Application ID | Service | Туре                           | Scope / Course Title / Reference | Status                                 |                                    | Last Updated                 |
|                |         |                                | No records found.                |                                        |                                    |                              |
|                |         |                                |                                  |                                        | [                                  | Back Copy as New Application |

### 6.2 Delete Selected Applications

| Step 1: Check the box next to the application ID, click | Delete Selected Applications | , and the |
|---------------------------------------------------------|------------------------------|-----------|
| application you have selected will be deleted           |                              |           |

| My Application | ı       |                                |                                  |                          |                              |                         |                        |
|----------------|---------|--------------------------------|----------------------------------|--------------------------|------------------------------|-------------------------|------------------------|
| Application ID | Service | Туре                           | Scope / Course Title / Reference | Status                   | La                           | ast Updated             | Document Uploaded      |
| 1600002        | CPD     | Change of Activity Information | -                                | Draft                    | 26                           | 6/05/2016               |                        |
| My Applicatior | 1       |                                |                                  | View Closed Applications | Delete Selected Applications | Copy as New Application | Create New Application |
| Application ID | Service | Туре                           | Scope / Course Title / Reference | Status                   | L                            | Last Updated            | Document Uploaded      |
|                |         |                                | No records found.                |                          |                              |                         |                        |
|                |         |                                |                                  |                          |                              |                         |                        |
|                |         |                                |                                  | View Closed Applications | Delete Selected Applications | Copy as New Application | Create New Application |

Step 1: Check the box next to the application ID, click Copy as New Application , the information of the selected application(s) will be copied with different Application ID.

| Application ID                                | Service               | Туре                                                                     | Scope / Course Title / Reference           | Status                                 | Last Updated                                  | Document Uploaded         |
|-----------------------------------------------|-----------------------|--------------------------------------------------------------------------|--------------------------------------------|----------------------------------------|-----------------------------------------------|---------------------------|
| 1600002                                       | CPD                   | Change of Activity Information                                           | -                                          | Draft                                  | 26/05/2016                                    | -                         |
|                                               |                       |                                                                          |                                            | View Closed Applications Delete Select | ed Applications Copy as New Applica           | tion Create New Applicat  |
|                                               |                       |                                                                          |                                            |                                        |                                               | /                         |
|                                               |                       |                                                                          |                                            |                                        | $\checkmark$                                  |                           |
| ly Application                                |                       |                                                                          |                                            |                                        |                                               |                           |
|                                               | Service               | Туре                                                                     | Scope / Course Title / Reference           | Status                                 | Last Updated 🗸                                | Document Upload           |
| Application                                   | Service<br>CPD        | Type<br>Change of Activity Information                                   | Scope / Course Title / Reference<br>a      | Status<br>Draft                        | Last Updated +<br>26/05/2016                  | Document Upload           |
| Application ID Application ID 1600003 1600002 | Service<br>CPD<br>CPD | Type<br>Change of Activity Information<br>Change of Activity Information | Scope / Course Tille / Reference<br>a<br>a | Status<br>Draft<br>For Review by HKCAA | Last Updated Υ<br>26/05/2016<br>/Q 26/05/2016 | Document Upload<br>-<br>- |

Step 2: Click the Application ID, and you may edit the necessary information for submitting another application(s)

| My A                                                                                                    | pplication                                                                                                    |                                                                                                    |                                                                                                    |                                         |                                                                                     |                                            |                                                                                                    |                                             |                                                                    |                                      |
|----------------------------------------------------------------------------------------------------|----------------------------------------------------------------------------------------------------|----------------------------------------------------------------------------------------------------|----------------------------------------------------------------------------------------------------|-----------------------------------------|-------------------------------------------------------------------------------------|--------------------------------------------|----------------------------------------------------------------------------------------------------|---------------------------------------------|--------------------------------------------------------------------|--------------------------------------|
| Ap                                                                                                    | plication ID                                                                                                    | Service                                                                                                    | Туре                                                                                                    |                                         | Scope / Course Title / F                                                            | Reference                                  | Status                                                                                                    |                                             | Last Updated 🐱                                                     | Document Uploaded                    |
|                                                                                                    |                                                                                                    | CPD                                                                                                    | Change of Activity Information                                                                                           | tion                                    | а                                                                                   |                                            | Draft                                                                                                    |                                             | 26/05/2016                                                         | -                                    |
| 160                                                                                                    | 00002                                                                                                    | CPD                                                                                                    | Change of Activity Information                                                                                           | tion                                    | а                                                                                   |                                            | For Review                                                                                                    | by HKCAAVQ                                  | 26/05/2016                                                         | -                                    |
|                                                                                                    |                                                                                                    | 4                                                                                                    |                                                                                                    |                                         |                                                                                     |                                            | View Closed Applications                                                                                      | Delete Selected Application                 | S Copy as New Application                                          | Create New Application               |
| CPD Asses                                                                                                    | sment Online Chan                                                                                                    | ge Application Form                                                                                                    |                                                                                                    |                                         |                                                                                     |                                            |                                                                                                    |                                             |                                                                    |                                      |
| Click here to view th<br>Type of Application:                                                                                       | e notes to activity organisers.                                                                                                    | Cha                                                                                                    | ange of CPD Activity                                                                                                    |                                         | Cr                                                                                  | reated:                                    | 28/05                                                                                                    | 5/2016 14:44:48                             |                                                                    |                                      |
| Status:                                                                                                    |                                                                                                    | Dra                                                                                                    | ŧ.                                                                                                    |                                         | La                                                                                  | ist Updated:                               | 26/05                                                                                                    | 5/2016 14:44:48                             |                                                                    |                                      |
| Application ID:                                                                                                    |                                                                                                    | 160                                                                                                    | 0003                                                                                                    |                                         | Si                                                                                  | ubmitted:                                  | •                                                                                                    |                                             |                                                                    | _                                    |
| CPD Ref. No.:                                                                                                    | janiser.                                                                                                    | 10                                                                                                    | source of Financial Planners of Hong Kong                                                                                |                                         |                                                                                     |                                            |                                                                                                    |                                             |                                                                    | ×                                    |
| Title of Activity:                                                                                                    |                                                                                                    | 8                                                                                                    | 102102                                                                                                    |                                         |                                                                                     |                                            |                                                                                                    |                                             |                                                                    |                                      |
|                                                                                                    |                                                                                                    | Eng                                                                                                    | jish                                                                                                    |                                         |                                                                                     |                                            | Chinese                                                                                                    |                                             |                                                                    |                                      |
| Details of P                                                                                                    | roposed Changes                                                                                                    |                                                                                                    |                                                                                                    |                                         |                                                                                     |                                            |                                                                                                    |                                             |                                                                    |                                      |
| Category                                                                                                    |                                                                                                    | c                                                                                                    | Change from                                                                                                    |                                         | Change to                                                                           |                                            | Effective Date                                                                                                | e Re:                                       | ason(s)                                                            |                                      |
| CPD Hours                                                                                                    |                                                                                                    | 1                                                                                                    |                                                                                                    |                                         | 2                                                                                   |                                            | 02/05/2018                                                                                                    | mo                                          | re ppl                                                             |                                      |
| Responsible                                                                                                    | e Persons                                                                                                    |                                                                                                    |                                                                                                    |                                         |                                                                                     |                                            |                                                                                                    |                                             |                                                                    | Delete Add                           |
| Title                                                                                                    | Sumame                                                                                                    | First Name                                                                                                    | Organisation                                                                                                    | Position                                | Contact Phone No.                                                                   | Fax No.                                    | Email                                                                                                    | Contact Address                             | Type                                                               | entration ( December 201             |
|                                                                                                    | a                                                                                                    | a                                                                                                    | -                                                                                                    |                                         |                                                                                     | -                                          |                                                                                                    |                                             | Head of Org<br>Person-in-c                                         | anisation / Department<br>harge      |
| D Ir                                                                                                    | b                                                                                                    | b                                                                                                    |                                                                                                    |                                         | -                                                                                   | -                                          | ÷                                                                                                    |                                             | Authorised                                                         | Contact Person                       |
| Supporting                                                                                                    | Document(s)                                                                                                    |                                                                                                    |                                                                                                    |                                         |                                                                                     |                                            |                                                                                                    |                                             |                                                                    | Delete Add                           |
| Please upload supp                                                                                                    | orting documents according to th                                                                                                    | e checklist.                                                                                                    | The Marc                                                                                                    |                                         |                                                                                     |                                            | Internal Parts                                                                                                | - 17                                        |                                                                    |                                      |
| Document Type                                                                                                    |                                                                                                    |                                                                                                    | File Nat                                                                                                    | 12<br>                                  | No related documen                                                                  | ts uploaded.                               | Opioaded Date                                                                                                 | e/ lime                                     |                                                                    |                                      |
| Doclaration                                                                                                    |                                                                                                    |                                                                                                    |                                                                                                    |                                         |                                                                                     |                                            |                                                                                                    |                                             |                                                                    | Delete Upload Documents              |
| Deciaradon                                                                                                    |                                                                                                    |                                                                                                    |                                                                                                    |                                         |                                                                                     |                                            |                                                                                                    |                                             |                                                                    |                                      |
| I will abide by HKCA<br>payable in advance<br>A person who, either<br>I agree with the a<br>Submit Application<br>Download Complete | AVC2 Assessment Criteria, and d<br>to the Yong Kong Council for Ac<br>r orally or in writing, makes any s<br>bove declaration<br>ed Application Form for Your Own | eclare that all the information provided in<br>creditation of Academic and Vocational Q<br>tatement or representation or furnishes ar<br>Record | the application form is accurate to the best of my<br>suffications',<br>ny information to HKCAAVQ in connection with the | knowledge. I understand and accept that | t HKCAAVQ may approach us direct for fur<br>DAAVQ Ordinance (Chapter 1150) which th | ther information regarding the application | on. I also understand and accept that a non-refundab<br>know is misleading or false in a material respect cor | le assessment fee is charged for the assess | sment work irrespective of the assessment<br>to a fine at level 5. | outoome, and the fees should be made |
|                                                                                                    |                                                                                                    |                                                                                                    |                                                                                                    |                                         |                                                                                     |                                            |                                                                                                    |                                             |                                                                    |                                      |

Back Save as Draft

# 7. Points to Note

- The Quick Guide aims to provide a step-by-step guidance for using the e-Portal service. Before submitting the application(s), you should read the related Guidance Notes on Assessment of CPD Activities with Fee Schedule on the HKCAAVQ website at <a href="https://www.hkcaavq.edu.hk/en/services/assessment/cpd-ia-programmes">https://www.hkcaavq.edu.hk/en/services/assessment/cpd-ia-programmes</a>
- For enquiries, please contact:

Assessment and Vetting of CPD Activities for Licensed Insurance Intermediaries

Contact person: Ms Ann LAM Telephone: 3658 0137 Email: <u>cpd\_ia@hkcaavq.edu.hk</u>